# Upcoming Schedule

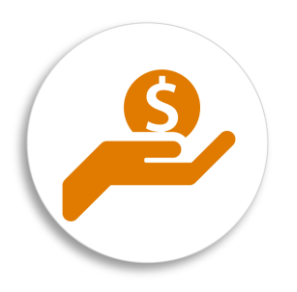

- Module 4 Office Hours
  - Wednesday, April 25<sup>th</sup>, 1-2 Eastern
  - Register here: <u>https://attendee.gotowebinar.com/register/30184335</u> <u>84458928641</u>
- U.S. EPA Webinar on its Local Government Solar Project Portal

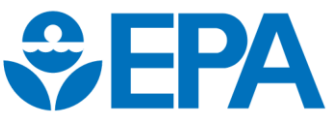

- Wed, Apr 25, 2018 1-2 Eastern
- Register here: <u>https://register.gotowebinar.com/register/520614946</u> <u>4354575105</u>

## EPA's Local Government Solar Project Portal

- EPA invites local governments across the country to meet their environmental, energy, economic and domestic job creation goals through greater utilization of solar energy from on and off site solar projects that serve municipal operations.
- Local governments will find project <u>development resources</u> and opportunities to <u>learn from industry</u> <u>experts</u> and their peers.
- <u>Share Your Progress</u> and learn more about available resources and <u>technical</u> <u>support</u>.

### https://www.epa.gov/repowertoolbox/ local-government-solar-project-portal

|                         |        |         |         |                              |                  | Projec                  | t Development Pathway Step        | IS                                              |                                           |                                 |                         |                    |                       |
|-------------------------|--------|---------|---------|------------------------------|------------------|-------------------------|-----------------------------------|-------------------------------------------------|-------------------------------------------|---------------------------------|-------------------------|--------------------|-----------------------|
| Government              | Cohort | Options | Options | Options                      | Pathway Progress | RE Public<br>Commitment | RE Development<br>Plan (Optional) | Collection of Utility Data<br>& Site Assessment | Number of Projects<br>Under Consideration | Issued Request<br>for Proposals | Proposal<br>Evaluations | Signed<br>Contract | Capacity<br>Installed |
| City of<br>Alexandria   | VA     |         | •       | Link (PDF)<br>(82 pp, 33MB)  |                  |                         |                                   |                                                 |                                           |                                 |                         |                    |                       |
| City of<br>Ashland      | OR     |         | •       | Link                         |                  |                         |                                   |                                                 |                                           |                                 |                         |                    |                       |
| City of<br>Chicago      | IL.    |         | •       | Link (PDF)<br>(40 pp, 12MB)  |                  |                         |                                   |                                                 |                                           |                                 |                         |                    |                       |
| City of<br>Durango      | co     |         | •       | Link (PDF)<br>(42 pp, 1.1MB) |                  |                         |                                   | -                                               |                                           | -                               | -                       |                    |                       |
| City of Eau<br>Claire   | w      |         | •       | Link (PDF)<br>(37 pp, 1.8MB) |                  |                         |                                   |                                                 |                                           | -                               |                         |                    |                       |
| Town of<br>Fraser       | со     |         | •       | Link                         |                  | -                       |                                   |                                                 |                                           | -                               |                         |                    |                       |
| City of<br>Milwaukie    | OR     |         | •       | Link (PDF)<br>(15 pp, SMB)   |                  |                         |                                   | -                                               |                                           | -                               |                         |                    |                       |
| New York<br>City        | NY     |         | •       | Link                         |                  |                         |                                   | -                                               |                                           |                                 | -                       |                    |                       |
| City of<br>Philadelphia | PA     |         | •       | Link (PDF)<br>(28 pp, 2.8MB) |                  |                         |                                   | -                                               |                                           | -                               | -                       |                    |                       |
| City of<br>Roanoke      | VA     |         | •       | Link (PDF)<br>(77 pp, 1G8)   |                  |                         | -                                 |                                                 | -                                         | -                               |                         |                    |                       |
| City of<br>Sarasota     | FL     |         | •       | Link                         |                  |                         |                                   |                                                 |                                           | -                               |                         |                    |                       |
| City of<br>Urbana       | IL.    |         | •       | Link (PDF)<br>(28 pp, 1.9MB) |                  |                         |                                   |                                                 |                                           |                                 |                         |                    |                       |

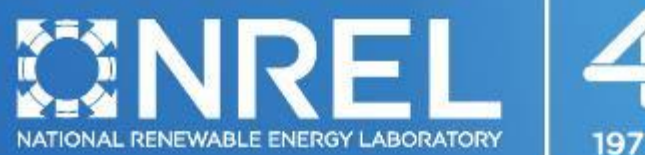

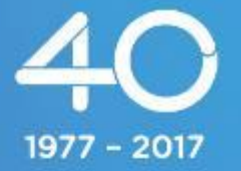

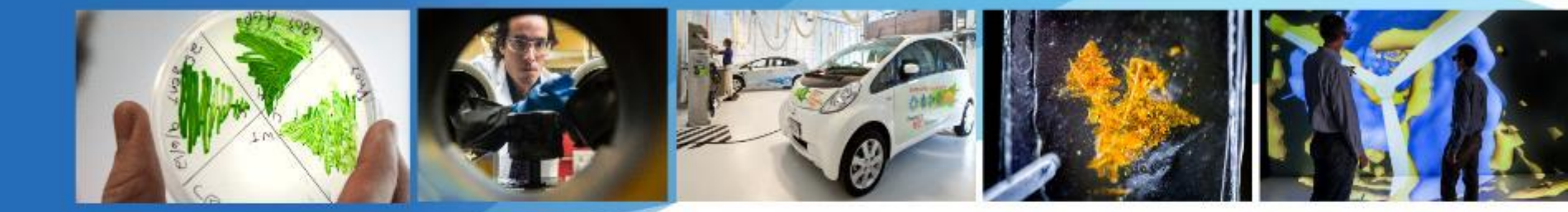

# System Advisor Model (SAM) Introduction Slides and Demo

Nate Blair and Janine Freeman

NREL is a national laboratory of the U.S. Department of Energy, Office of Energy Efficiency and Renewable Energy, operated by the Alliance for Sustainable Energy, LLC.

- PV modeling tools take into account the factors that impact project potential
- Publicly available tools can be used to gauge initial potential, optimize system sizing & refine project economics

|                                         | Expertise and<br>Effort needed | Required Inputs                                                                                                    | Key             | Outputs                                                                                              |
|-----------------------------------------|--------------------------------|----------------------------------------------------------------------------------------------------|-----------------|----------------------------------------------------------------------------------------------------|
| FEMP DG<br>Screening Tool               | Low                            | Location                                                                                                    | • N<br>• H      | Map interface with geospatial layers<br>High-level economics                                         |
| PVWatts<br>Calculator<br>REopt Lite Web | Low<br>Medium                  | <ul> <li>Location</li> <li>System configuration</li> <li>Location</li> <li>Energy Consumption</li> </ul>                     | • F<br>e<br>• ( | PV energy generation (no<br>economics)<br>Optimized system size and dispatch<br>High-level economics |
|                                         |                                | Rate tariff                                                                                                    |                 | lightever economics                                                                                  |
| System Advisor<br>Model (SAM)           | High                           | <ul> <li>Energy Consumption</li> <li>Rate tariff</li> <li>Detailed system configuration</li> <li>Financing inputs</li> </ul> | • [             | Detailed technology performance<br>Detailed economic modeling                                        |

- Have you previously used REOpt?
- Have you previously used SAM?

## Steps to Modeling Renewable Energy

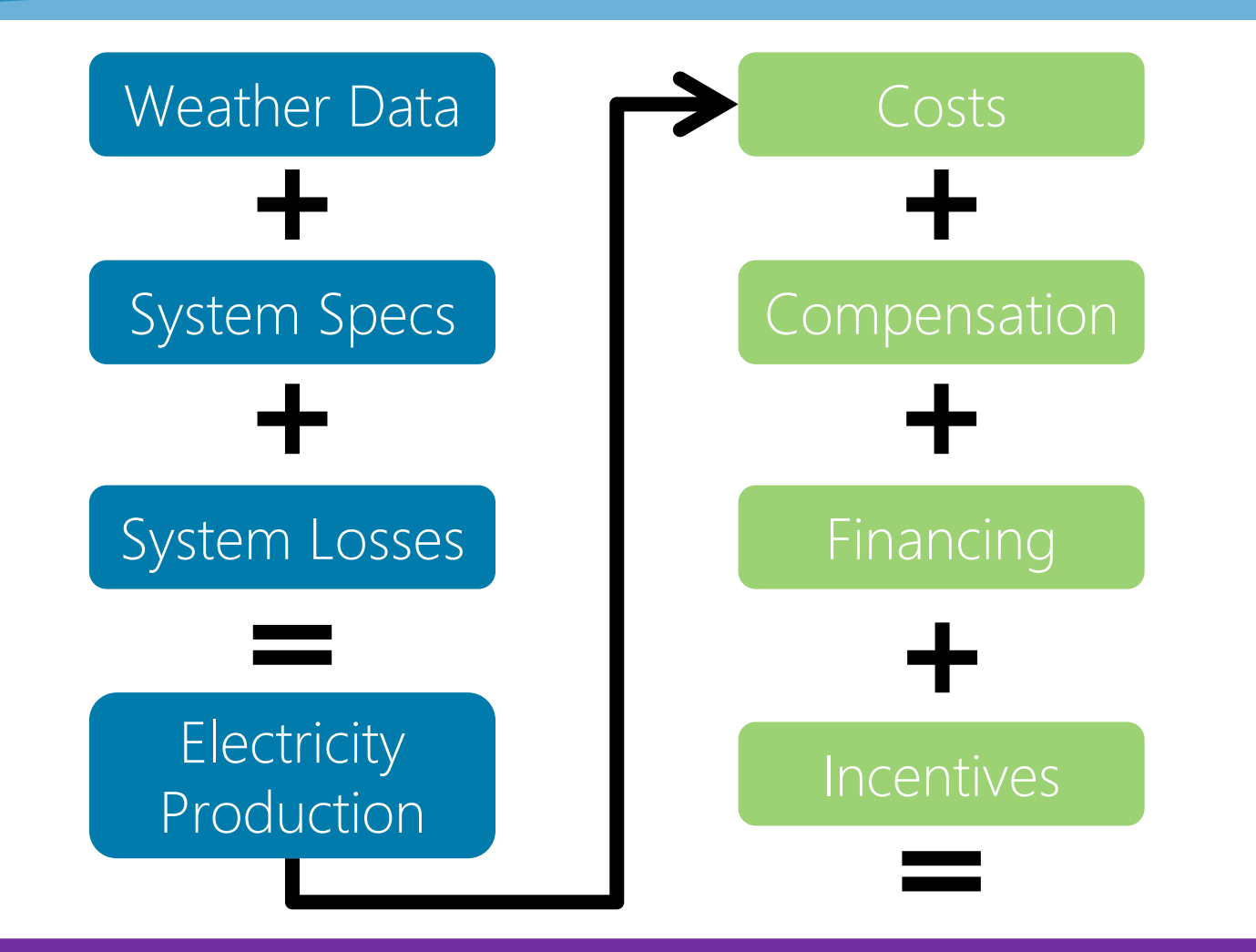

Results

Annual, Monthly, and Hourly Output, Capacity Factor, LCOE, NPV, Payback, Revenue

NATIONAL RENEWABLE ENERGY LABORATORY

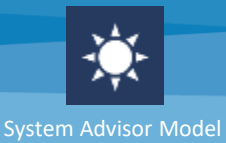

Free software that enables detailed performance and financial analysis for renewable energy systems

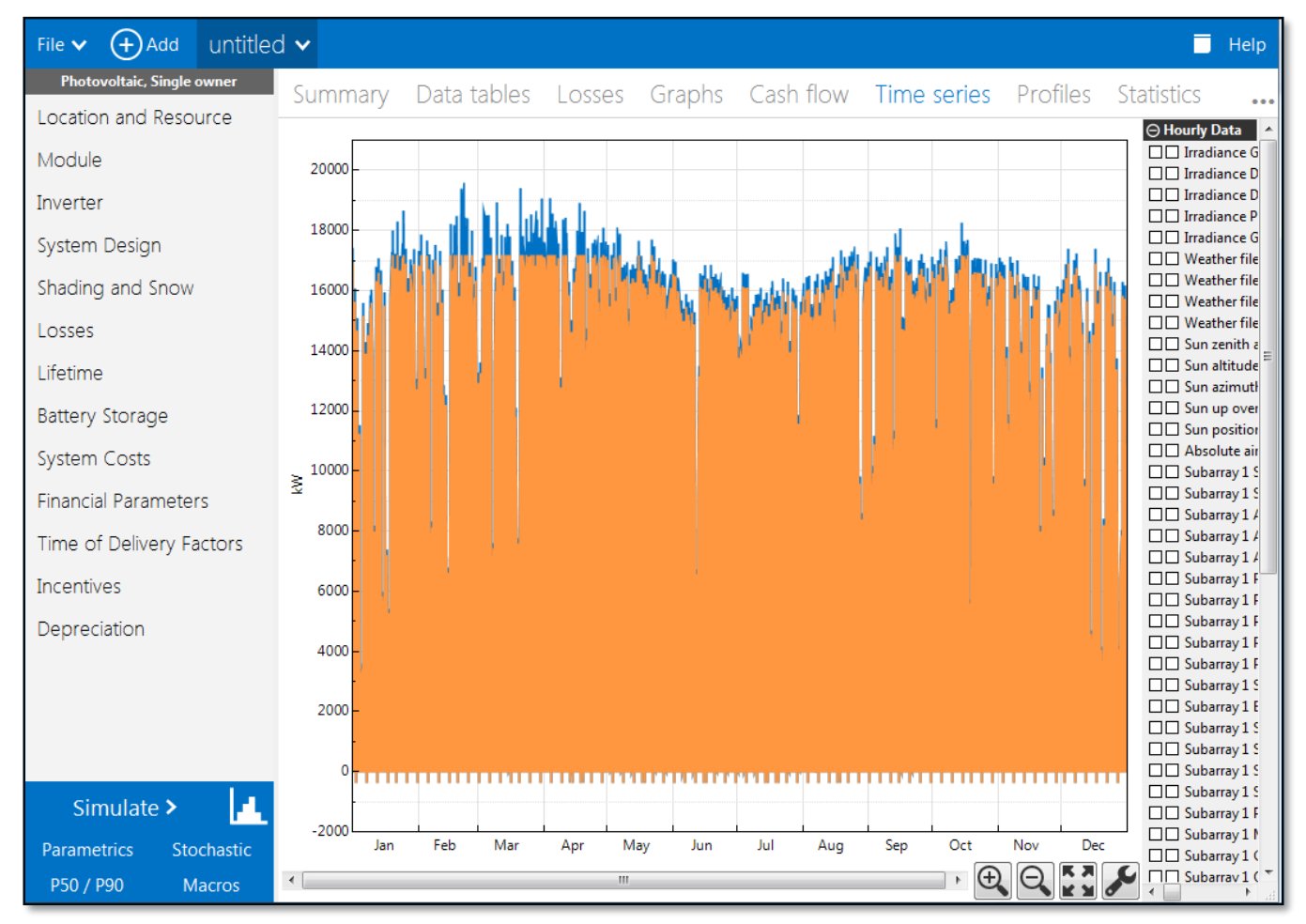

### http://sam.nrel.gov/download

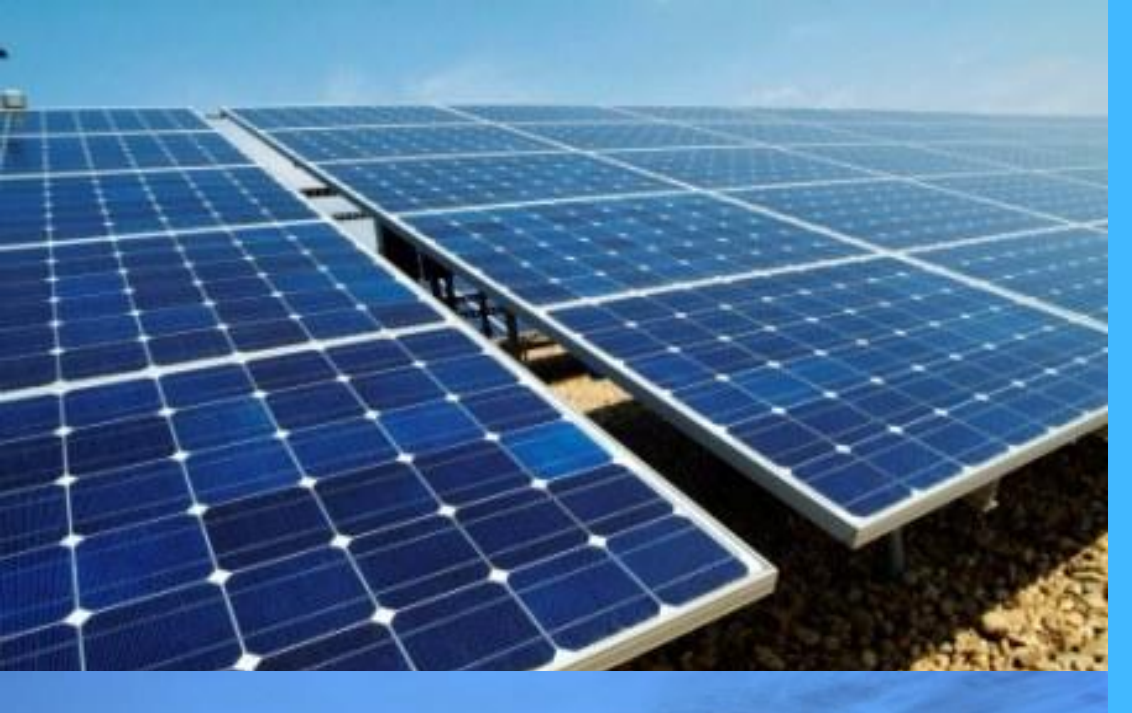

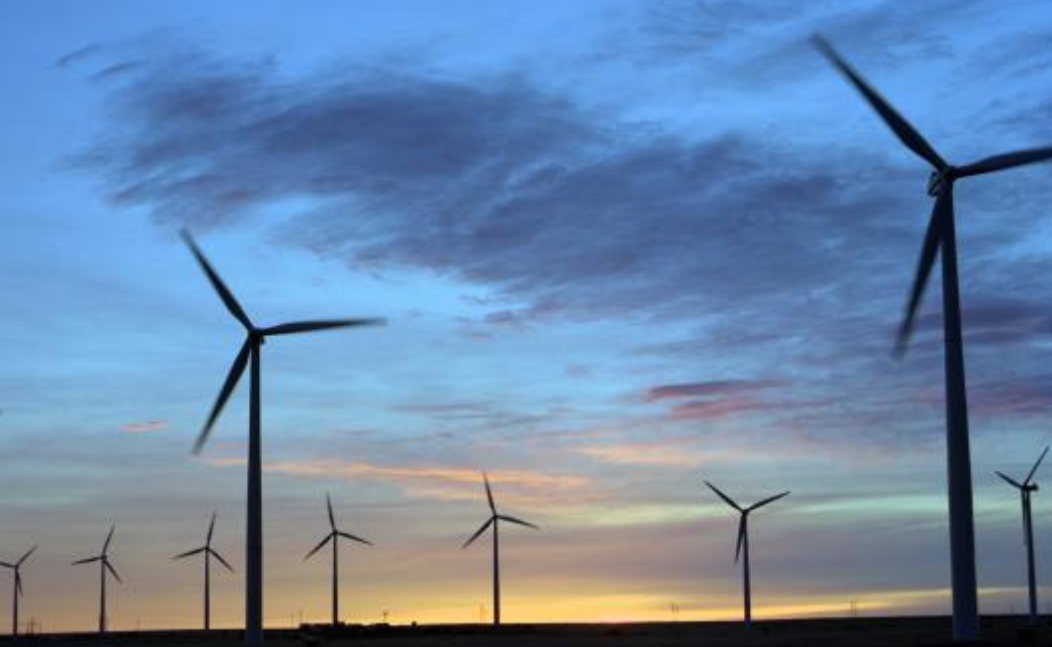

Technologies Photovoltaics Detailed & PVWatts Battery Storage Wind Concentrating solar power Geothermal Biomass Solar water heating

### **Financial Models**

Behind-the-meter residential commercial third-party ownership Power purchase agreements single owner equity flips sale-leaseback Simple LCOE calculator

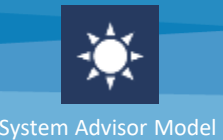

- Model a variety of technologies in a consistent platform
- Access high-quality performance and economic models developed by NREL, Sandia, and other partners
- Calculate financial metrics such as LCOE, NPV, payback for projects in different markets
- Perform parametric and uncertainty analyses
- View and export modeling results in a variety of ways
- Access extensive help documentation, view tutorials and webinars

### SAM Users

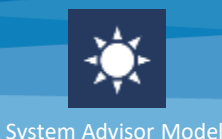

# SAM is started **once every 2 ½ minutes** Over **65,000** active users in 130+ countries

90+ webinars with 113,346 views

Users include Sunrun, Enphase, AEP, Southern Company, EPRI, & more

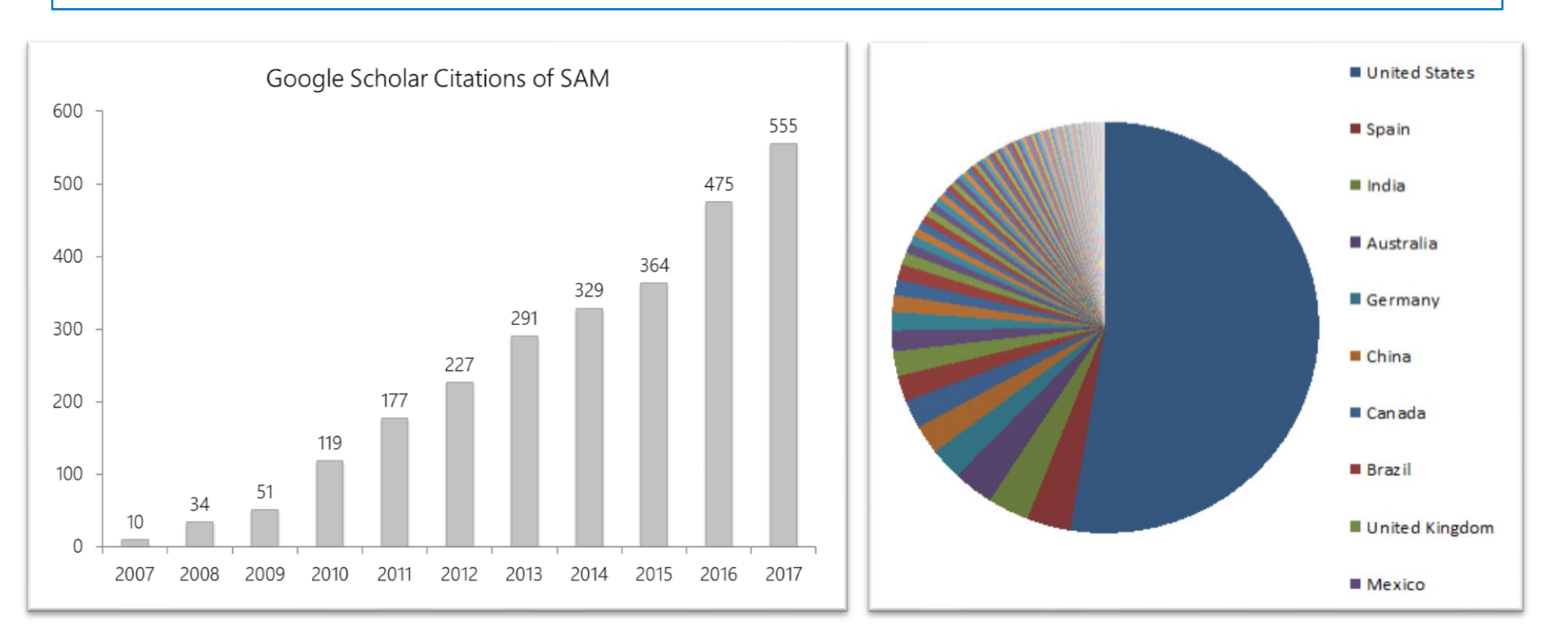

• Do you anticipate buying PV directly or through third-party owners at this point?

## Third Party Ownership

| Terms of Agreement             |             |                             |            |
|--------------------------------|-------------|-----------------------------|------------|
| Lease agreement                |             | Power purchase agreement (F | PPA)       |
| First year monthly lease price | 50 \$/month | First year PPA price        | 0.1 \$/kWh |
| Lease price escalation rate    | 1 %/year    | PPA price escalation rate   | 1 %/year   |
|                                |             |                             |            |

- From perspective of building owner (discount rate, etc.)
- Enter the offered PPA/lease offer
- Enter load data and rate data
- Model evaluates if the third-party owned project is profitable (= positive net present value)

Example: Battery Model

- Designed primarily for behind-the-meter analysis (residential and commercial scale systems)
- Lithium ion and lead acid chemistries including submodels for cell voltage, capacity, thermal, degradation, and replacements
- Highly configurable manual dispatch controller
- Validated with laboratory measured test data for two systems.

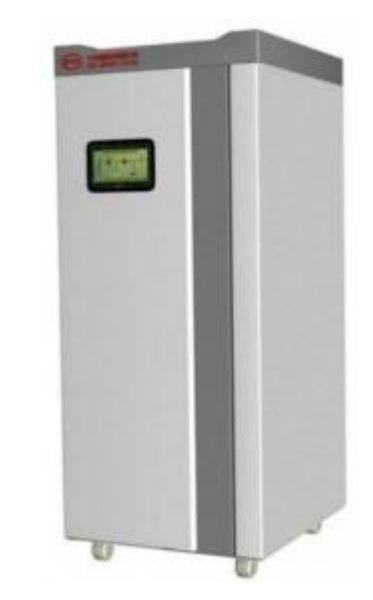

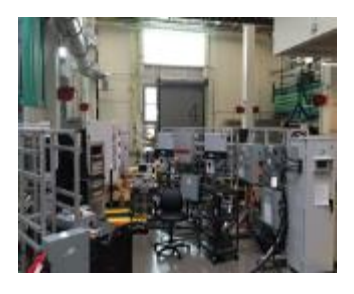

# Detailed photovoltaic model

### Module

- Simple efficiency model
- Single diode model

   CEC database or datasheet
- IEC-61853 data based model
- Sandia PV Array Perf. Model

### Inverter

- Sandia/CEC grid-tied inverter model
- Datasheet part-load efficiency curve

### Degradation

- Extrapolated single year
- Lifetime simulation of all years

#### IEC61853 Single Diode Model 🗸

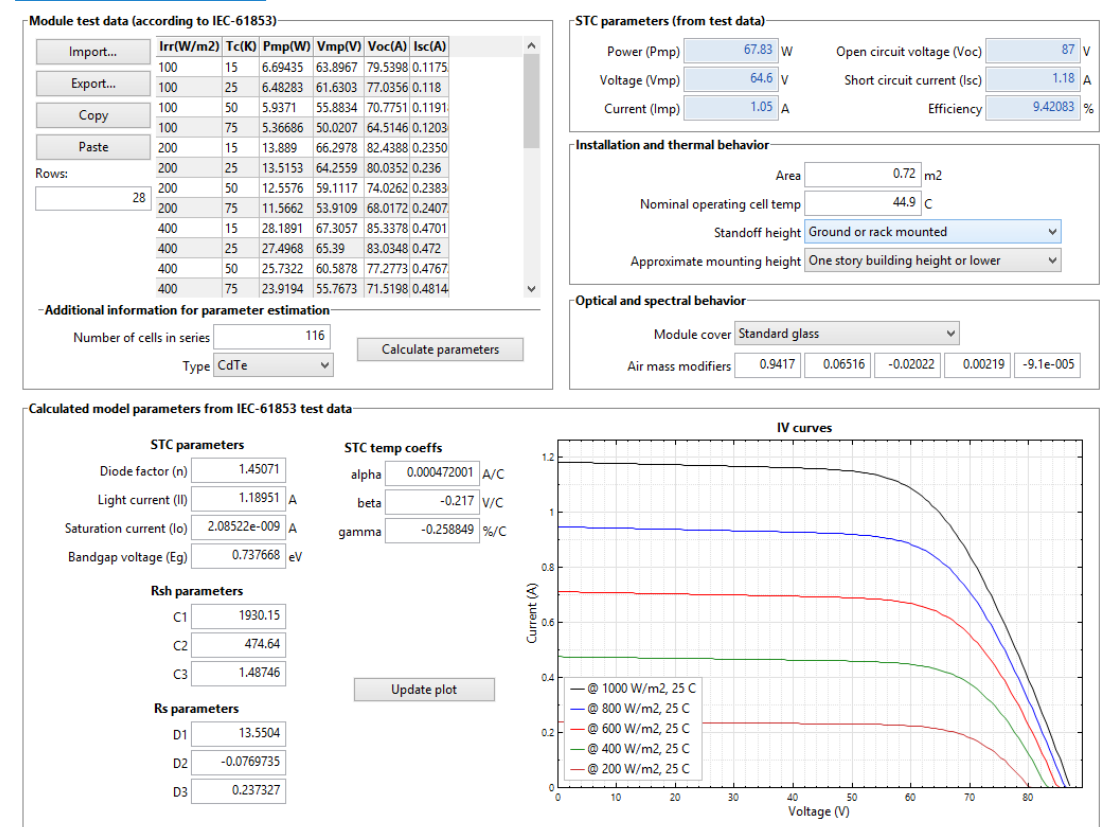

# Complex System Feature: 3D shading calculator

- Fully integrated into SAM
- Calculates linear beam shading losses and sky diffuse view factor loss
- Imports 2D mapping underlays from Bing maps
- Diurnal or hourly/subhourly time series shade simulation
- Estimation of nonlinear losses for shaded parallel strings
- Scripting to automate panel layout and import/export geometry data

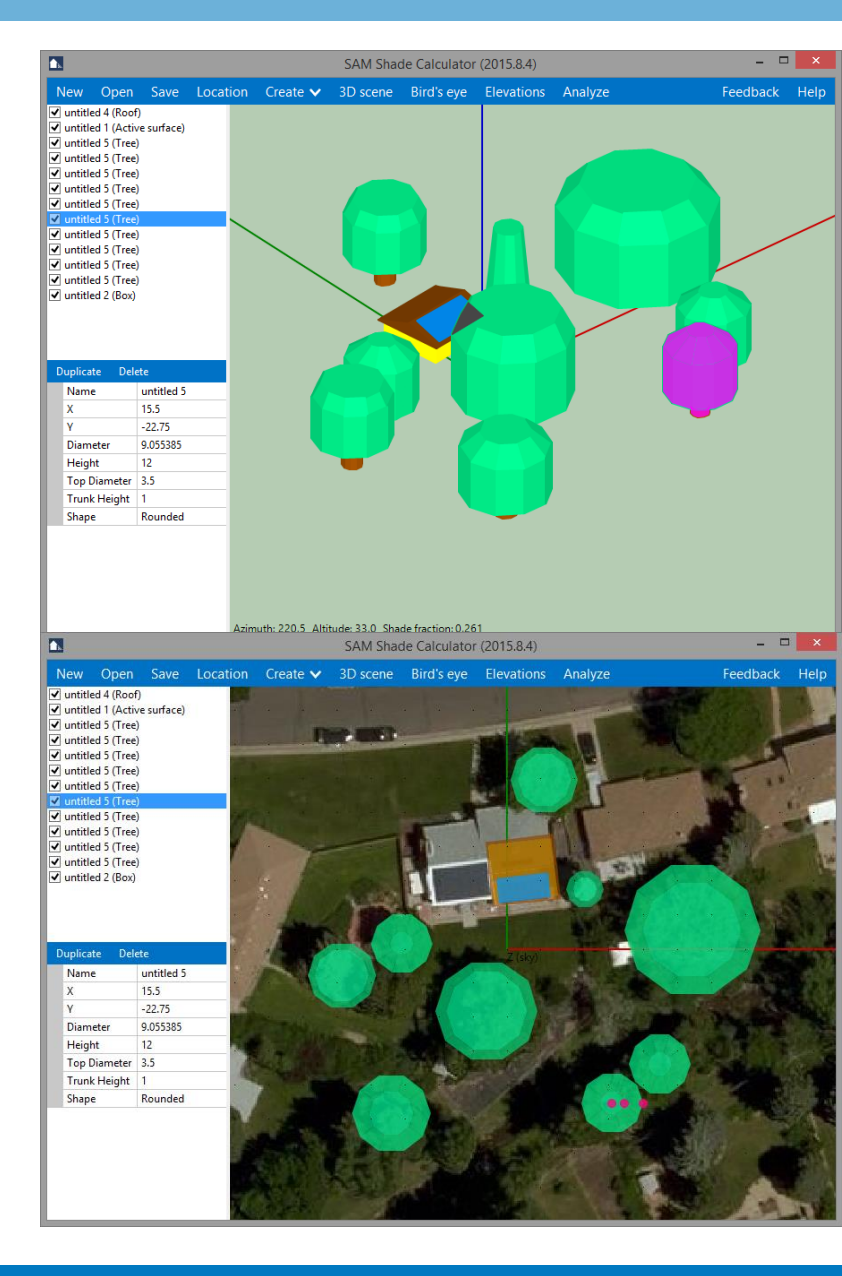

# Complex utility rate model options

SAM models complex utility rates in conjunction with the NREL Utility Rate Database

### Recent additions:

Additional net metering options have been added and implemented to help users understand the impact of different scenarios currently implemented in several states.

Metering options

O Net metering rollover monthly excess energy (kWh)

O Net metering rollover monthly excess dollars (\$)

Non-net metering monthly reconciliation

O Non-net metering hourly reconciliation

0.02789 \$/kWh Year end sell rate Non-net metering sell rate option Sell excess at energy charge sell rates Single TOU sell rate Sell excess at specified sell rate

0 \$/kWh

#### New data browser categorizes and consolidates results.

| Q Search                                    | Energy   | Energy charge without system (TOU) Jul (\$) $\times$ |        |  |  |                              | Energy use without system (T |        |  |  |  |
|---------------------------------------------|----------|------------------------------------------------------|--------|--|--|------------------------------|------------------------------|--------|--|--|--|
| ) Single Values                             |          | Tier 1                                               | Total  |  |  |                              | Tier 1                       | Total  |  |  |  |
| ) Utility Rate Data by Tier/Period          |          | 62.04                                                | 62.04  |  |  |                              | 225.47                       | 225.47 |  |  |  |
| Energy charge with system (TOU) Apr (\$)    | Period 1 | 02.84                                                | 02.84  |  |  | Period 1                     | 235.47                       | 235.47 |  |  |  |
| Energy charge with system (TOU) Aug (\$)    | Period 2 | 50.53                                                | 50.53  |  |  | Period 2                     | 606.77                       | 606.77 |  |  |  |
| Energy charge with system (TOU) Dec (\$)    | Total    | 113.37                                               | 113.37 |  |  | Total                        | 842.23                       | 842.23 |  |  |  |
| Energy charge with system (TOU) Feb (\$)    |          |                                                      |        |  |  |                              |                              |        |  |  |  |
| Energy charge with system (TOU) Jan (\$)    |          |                                                      |        |  |  |                              |                              |        |  |  |  |
| Energy charge with system (TOU) Jul (\$)    |          |                                                      |        |  |  |                              |                              |        |  |  |  |
| Energy charge with system (TOU) Jun (\$)    |          |                                                      |        |  |  |                              |                              |        |  |  |  |
| Energy charge with system (TOU) Mar (\$)    | Energy   | Energy charge with system (TOU) Jul (\$) ×           |        |  |  | Energy use with system (TOU) |                              |        |  |  |  |
| Energy charge with system (TOU) May (\$)    |          |                                                      |        |  |  | 1                            |                              |        |  |  |  |
| Energy charge with system (TOU) Nov (\$)    |          | Tier 1                                               | Total  |  |  |                              | Tier 1                       | Total  |  |  |  |
| Energy charge with system (TOU) Oct (\$)    | Period 1 | -9.24                                                | -9.24  |  |  | Period 1                     | -34.61                       | -34.61 |  |  |  |
| Energy charge with system (TOU) Sep (\$)    | Period 2 | 18.03                                                | 18.03  |  |  | Period 2                     | 216.56                       | 216.56 |  |  |  |
| Energy charge without system (TOU) Apr (\$) | Total    | 8.80                                                 | 8.80   |  |  | Total                        | 181.95                       | 181.95 |  |  |  |
| Energy charge without system (TOU) Aug (\$) |          |                                                      |        |  |  |                              |                              |        |  |  |  |
| Energy charge without system (TOU) Dec (\$) |          |                                                      |        |  |  |                              |                              |        |  |  |  |

Linkage with OpenEI rate database improved and expanded for some international rates.

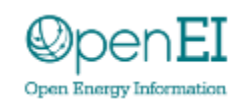

http://www.openei.org

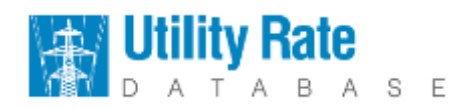

### Several ways to enter building load data

#### Calculate Load Data 🗸

| building characteristics            |           |         | -Electi         | ric Appliano               | es— |            |                |     |  |
|-------------------------------------|-----------|---------|-----------------|----------------------------|-----|------------|----------------|-----|--|
| Floor area                          | 2,000.0   | sq ft   | Co              | Cooling system             |     | Dishwasher |                |     |  |
| Year built                          | 1980      | ]       |                 |                            |     | Wash       | in a an a chin | _   |  |
| Number of stories                   | 2         | ]       |                 | ating system               | m   | VVdSn      | ing machin     | e   |  |
| Number of occupants                 | 4         | ]       | 📝 Range (stove) |                            |     |            |                |     |  |
| Energy retrofitted 📃                |           |         | 🗸 Re            | frigerator                 |     | Misc.      | electric loa   | ds  |  |
| Occupancy schedule Edit fraction/hr |           |         |                 |                            |     |            |                |     |  |
| Temperature Settings                |           |         | -Montl          | h <mark>ly Load D</mark> a | ta— |            |                |     |  |
| Heating setpoint                    | 68.0      | °F      | Jan             | 725.00                     | kWh | Jul        | 1,925.00       | kWł |  |
| Cooling setpoint                    | 76.0      | °F      | Feb             | 630.00                     | kWh | Aug        | 1,730.00       | kWł |  |
| Heating setback point               | 68.0      | °F      | Mar             | 665.00                     | kWh | Sep        | 1,380.00       | kWł |  |
| Cooling setup point                 | 76.0      | °F      | Apr             | 795.00                     | kWh | Oct        | 1,080.00       | kWł |  |
| Temperature schedule                | Edit on/o | ff      | May             | 1,040.00                   | kWh | Nov        | 635.00         | kWł |  |
|                                     |           |         | Jun             | 1,590.00                   | kWh | Dec        | 715.00         | kWł |  |
|                                     |           | View lo | oad data        |                            |     |            |                |     |  |

annual kWh load starting in Year 2. In Schedule mode, each year's rate applies to the Year 1 kWh value. See Help for details. Load profile in a file that can be scaled for monthly values.

- Residential loads: Use data about the building to create load data with consistent weather data
- Macro to download load data from OpenEl

# Putting it all together: Dispatch and degradation

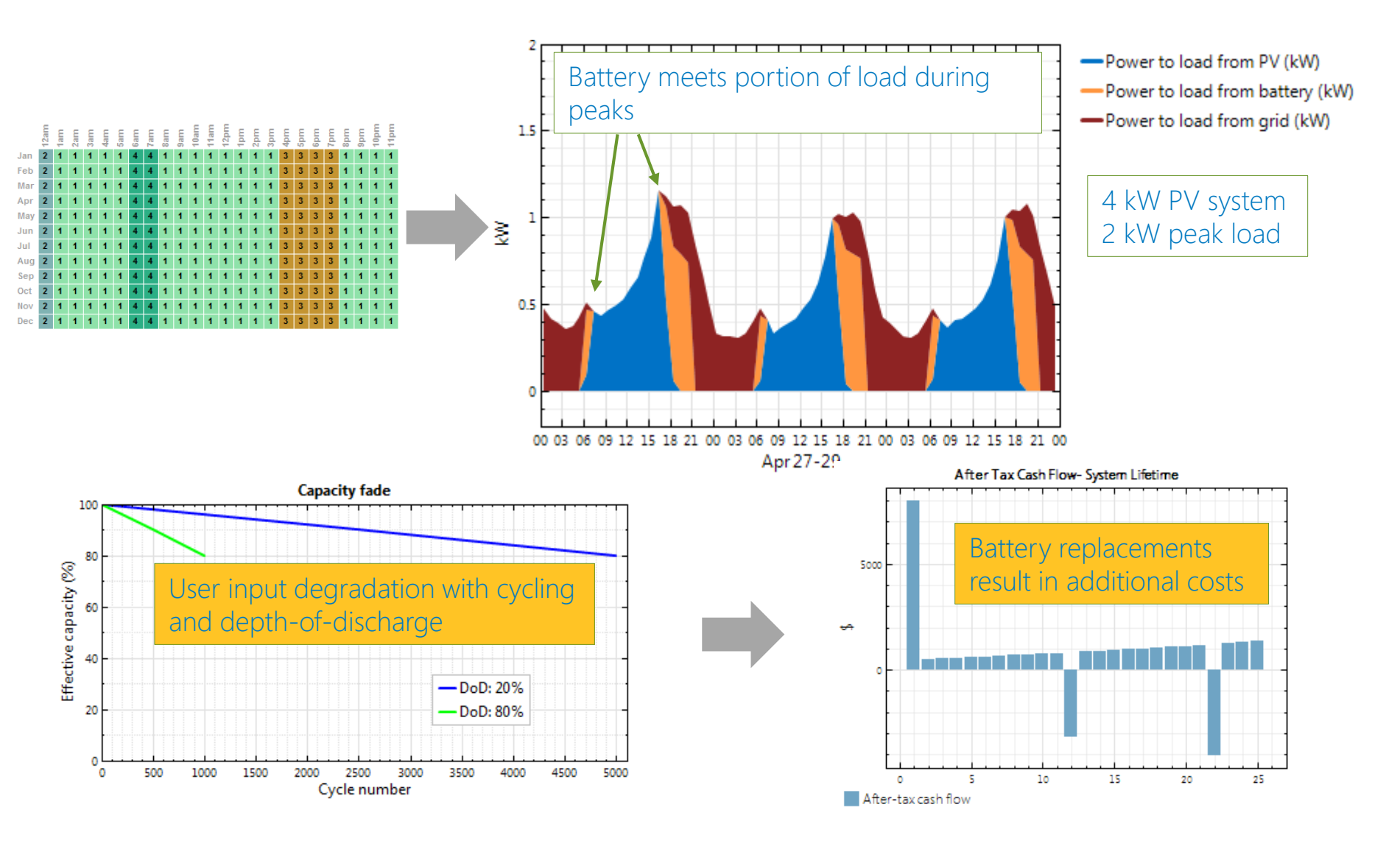

# Extending SAM

### **Desktop Application**

- Advanced Analysis Features
  - Parametric
  - Stochastic (and for O&M)
  - o P50/P90
- Built-in Scripting Language
- Macros
  - Written with SAM scripting language

Code

 $\mathbf{\uparrow}$ 

SAM project file

### Requires programming skills

- Software Development Kit (SDK)
  - C/C++, Python, C#, Java
  - o Matlab, VBA
  - o PHP
  - iOS And Android (NEW!!!)
- Web Services API (PVWatts Only)
- Open-sourced SAM code (NEW!!!)

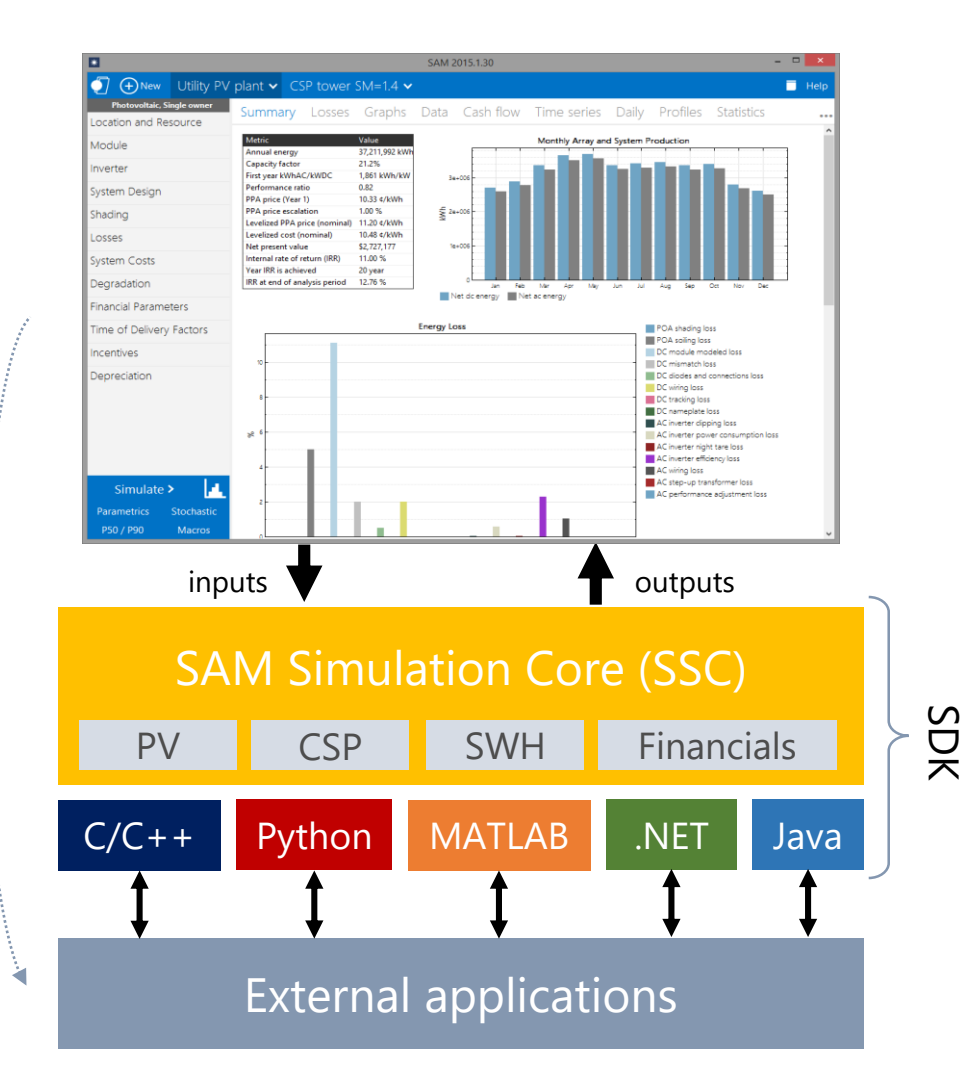

 Do you anticipate using SAM in a way other than via the desktop tool?

# How to Interact with the SAM team and get help?

- Website <u>http://sam.nrel.gov</u>
  - Support Forum Ask your question!
  - General info/ online help file / contact info
- YouTube Channel
  - o <u>https://www.youtube.com/user/SAMDemoVideos</u>
  - $_{\odot}\,$  All prior webinars and seminars
- Bi-Monthly Round Table sessions
  - SAM team asks questions live and interactively
- Email Support
  - SAM support can provide email support if question/bug is involved

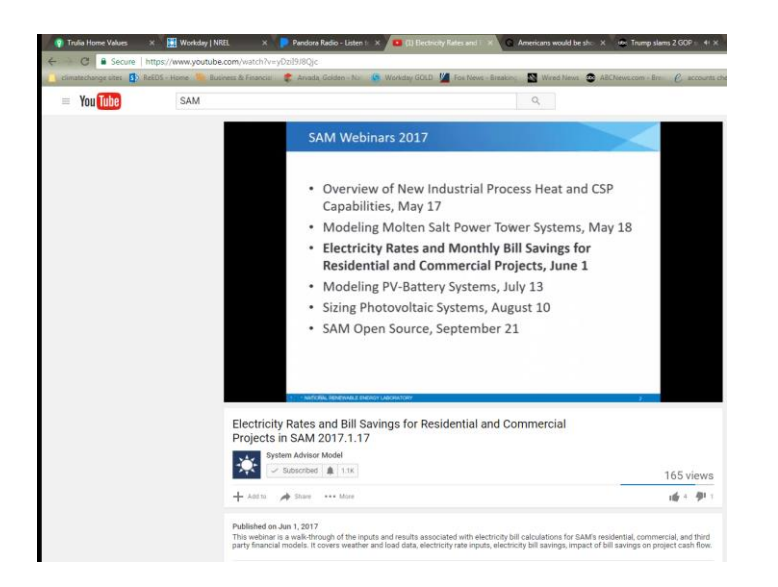

The following information resources about SAM are available.

- <u>News</u>
- <u>Webinars</u> (mostly on the SAM YouTube channel)
- <u>Weather Data</u> (Description of various weather data sources)
- <u>Sample Files</u> (particularly scripting language examples)
- Financial Model Documentation
- <u>Performance Model Documentation</u> (detailed descriptions)
- <u>System Cost Data</u> (sources and latest cost data discussion)
- <u>Case Studies and Validation</u> (all data/files from our validations)
- Libraries and Databases (i.e. module and inverter specs)
- <u>Source Code</u> (linkages to Open Source code on GitHub)

- 1. Before you've issued a request for proposals:
- PVWatts + Financing Options
  - Buying the system yourself (Commercial model)
  - Third party ownership
- 2. After you've received bids:
- Detailed PV + Third Party Ownership
  - Parametric analysis with multiple PPA price offers

## Thank you! Questions?

Janine Freeman - project lead, photovoltaic and wind models Nick DiOrio - code architecture, battery storage models Nate Blair - emeritus lead, financials, costs, systems Steve Janzou - programming, utility rate structures (subcontractor) Paul Gilman - user support and documentation (subcontractor) Ty Neises - concentrating solar power models Mike Wagner - concentrating solar power models

> www.nrel.gov http://sam.nrel.gov

NREL is a national laboratory of the U.S. Department of Energy, Office of Energy Efficiency and Renewable Energy, operated by the Alliance for Sustainable Energy, LLC.

# Selecting a Technology and Financial Model

| SAM 2017.9.5                                |                                             | - 🗆 X                                                                      |
|---------------------------------------------|---------------------------------------------|----------------------------------------------------------------------------|
| Choose a performance model, and then choose | from the available financial models.        |                                                                            |
| Photovoltaic (detailed)                     | ^ Residential (distributed)                 | <b>EXAMPLE</b>                                                             |
| Photovoltaic (PVWatts)                      | Commercial (distributed)                    |                                                                            |
| High concentration PV                       | Third party ownership                       | me                                                                         |
| Wind                                        | PPA single owner (utility)                  | AM? Would you like to meet the SAM                                         |
| Biomass combustion                          | PPA partnership flip with debt (utility)    | tration is free. These 30-minute online<br>30 pm Mountain time (GMT-6) all |
| Geothermal                                  | PPA partnership flip without debt (utility) | in internet connection.                                                    |
| Solar water heating                         | PPA sale leaseback (utility)                | (MREA) is offering a series of                                             |
| Generic system                              | LCOE calculator (FCR method)                |                                                                            |
| CSP parabolic trough (physical)             | No financial model                          | es of PV projects for municipal                                            |
| CSP parabolic trough (empirical)            |                                             | act Jenny Heeter.                                                          |
| CSP power tower molten salt                 |                                             | plete version information for your SAM installation.                       |
| CSP power tower direct steam                |                                             | corner of this window.                                                     |
| CSP linear Fresnel molten salt              |                                             | th parametrics.sam                                                         |
| CSP linear Fresnel direct steam             |                                             | t\Windows\INetCache\Content.Outlook\P9                                     |
| CSP dish Stirling                           |                                             | erspective SAM file.sam                                                    |
| CSP generic model                           | •                                           | VRPM_beta\sample_small_project.sam                                         |
| Help                                        | OK Cancel                                   |                                                                            |

# Select a Weather File

| * SAM 2017.9.5           |                                                                                                    |                                             |                             | - 0                                   | $\times$ |  |  |  |  |  |  |
|--------------------------|----------------------------------------------------------------------------------------------------|---------------------------------------------|-----------------------------|---------------------------------------|----------|--|--|--|--|--|--|
| File ▾ ⊕Add untitled ▼   |                                                                                                    |                                             |                             | <b>■</b> 1                            | Help     |  |  |  |  |  |  |
| Photovoltaic, Commercial | NRFL National Solar Radiation Database (NSRDB)                                                                                                   |                                             |                             |                                       | ^        |  |  |  |  |  |  |
| Location and Resource    | Download the latest weather files from the NSRDB to add to your solar re-<br>download for single-year or P50/P90 analyses. See Help for details. | ource library: Download a typical-year (T!  | ۷۱۷) file for most long-ter | m cash flow analyses, or choose file: | as to    |  |  |  |  |  |  |
| Module                   | Download a TMY file for Americas                                                                                                    | TMY or Single-year for Americ               | as and Asia                 | Map on NSRDB website                  |          |  |  |  |  |  |  |
| Inverter                 |                                                                                                    |                                             |                             | International Data Sources            |          |  |  |  |  |  |  |
| System Design            | -Solar Resource Library                                                                                                    |                                             |                             |                                       |          |  |  |  |  |  |  |
| Shading and Snow         | default library contains legacy weather files. See Help for details.                                                                             | o your solar resource library. Click Folder | settings to add your owr    | 1 weather files to the library. The   |          |  |  |  |  |  |  |
| Losses                   | Weather file C:\SAM\2017.9.5\solar_resource\USA AZ Phoenix                                                                                       | (TMY2).csv                                  |                             |                                       |          |  |  |  |  |  |  |
|                          | -Header Data from Weather File                                                                                                    |                                             |                             |                                       | _        |  |  |  |  |  |  |
| Lifetime                 | City Phoenix Time zone                                                                                                    | GMT -7 Latitude                             | 33.4333 °N °N               | Folder settings                       |          |  |  |  |  |  |  |
| Battery Storage          | State AZ Elevation                                                                                                    | 339 m Longitude                             | -112.017 °E °E              | Refresh library                       |          |  |  |  |  |  |  |
|                          | Country USA Data Source                                                                                                    | TMY2 Station ID 2                           | 3183                        | Open default library folder           | t        |  |  |  |  |  |  |
| System Costs             | -Annual Averages Calculated from Weather File Data                                                                                               |                                             |                             |                                       |          |  |  |  |  |  |  |
| Financial Parameters     | Global horizontal 5.80 kWh/m²/day                                                                                                    | Average temperature                         | 22.5 °C                     | View weather file data                |          |  |  |  |  |  |  |
| Incentives               | Direct normal (beam) 6.90 kWh/m²/day                                                                                                    | Average wind speed                          | 3.0 m/s                     |                                       |          |  |  |  |  |  |  |
| incentives               | Diffuse horizontal 1.55 kWh/m²/day                                                                                                    | Maximum snow depth                          | 0 cm                        |                                       |          |  |  |  |  |  |  |
| Electricity Rates        | -Files in Library                                                                                                    |                                             |                             |                                       | _        |  |  |  |  |  |  |
| Electric Load            | Search for: Name ~                                                                                                    |                                             |                             |                                       |          |  |  |  |  |  |  |
|                          | Name                                                                                                    | Station ID Latitude                         | Longitude                   | Time zone Elevation                   | 1        |  |  |  |  |  |  |
| Simulate >               | USA AZ Kingman (amos) (TMY3)                                                                                                    | 723700 35.267                               | -113.95                     | -7 1033                               |          |  |  |  |  |  |  |
| Parametrics Stochastic   | USA AZ Luke Afb (TMY3)                                                                                                    | 722785 33.55                                | -112.367                    | -7 331                                |          |  |  |  |  |  |  |
|                          | USA AZ Page Muni (amos) (TMY3)                                                                                                    | 723710 36.933                               | -111.45                     | -/ 1304                               | ~        |  |  |  |  |  |  |
| P507P90 Macros           | <                                                                                                    |                                             |                             |                                       | > .:     |  |  |  |  |  |  |

# Choose a Module and an Inverter

| * SAM 2017.9.5         |                                                        |                       |                    |               |                 | - 🗆 X                    |
|------------------------|--------------------------------------------------------|-----------------------|--------------------|---------------|-----------------|--------------------------|
| File 🗸 🕂 Add 🛛 unti    | tled 🗸                                                 |                       |                    |               |                 | 🗖 Help                   |
| Photovoltaic, Commerci | CEC Performance Model with Module Database             | ~                     |                    |               |                 |                          |
| Location and Resource  | e Search for: Name ~                                   |                       |                    |               |                 |                          |
| Module                 | Name                                                   | I_mp_ref              | V_mp_ref           | A_c           | N_s             | I_sc_ref                 |
|                        | SunPower SPR-76RE-BLK-U                                | 5.65                  | 13.45              | 0.541         | 24              | 6.02                     |
| Inverter               | SunPower SPR-E18-295-COM                               | 5.45                  | 54.2               | 1.631         | 96              | 5.83                     |
|                        | SunPower SPR-E18-300-COM                               | 5.49                  | 54.7               | 1.631         | 96              | 5.87                     |
| System Design          | SunPower SPR-E18-305-COM                               | 5.58                  | 54.7               | 1.631         | 96              | 5.96                     |
| , ,                    | SunPower SPR-E19-235                                   | 5.8                   | 40.5               | 1.244         | 72              | 6.18                     |
| Shading and Snow       | SunPower SPR-E19-240                                   | 5.93                  | 40.5               | 1.244         | 72              | 6.3                      |
| 0                      | SunPower SPR-E19-245                                   | 6.05                  | 40.5               | 1.244         | 72              | 6.43                     |
| Losses                 | SunPower SPR-E19-310-COM                               | 5.67                  | 54.7               | 1.631         | 96              | 6.05                     |
| Lifetime               | Module Characteristics at Reference Conditions         |                       |                    |               |                 |                          |
|                        | Reference conditions: Total Irradiance = 1000 \        | W/m2_Cell temp = 25_C |                    |               |                 |                          |
| Battery Storage        | SupPower SPP E10 210 COM                               | ···/····/···          |                    |               |                 |                          |
| System Costs           | SunPower SPR-E19-510-COM                               |                       | Nominal efficience |               | 19.0159 %       | Temperature coefficients |
| System Costs           | ŝ                                                      |                       | Maximum pov        | wer (Pmp)     | 310.149 Wdc     | -0.386 %/°C              |
| Financial Parameters   | L L K                                                  |                       | Max power volta    | ige (Vmp)     | 54.7 Vdc        |                          |
| 1 C                    |                                                        |                       | Max power cur      | rent (Imp)    | 5.7 Adc         |                          |
| Incentives             |                                                        |                       | Open circuit volt  | age (Voc)     | 64.4 Vdc        | -0.273 %/°C              |
| Electricity Rates      |                                                        |                       | Short circuit cu   | irrent (lsc)  | 6.1 Adc         | 0.062 %/°C               |
| Electric Load          | 0 10 20 30 40 50<br>Module Voltage (Volts)             | 0 60                  |                    |               |                 |                          |
| Simulate >             | Temperature Correction                                 |                       |                    |               |                 |                          |
| Parametrics Stocha     | stic  Nominal operating cell temperature (NOCT) method | I                     |                    | T method para | meters          |                          |
| P50 / P90 Macr         |                                                        |                       |                    | Mo            | unting standoff | Ground or rack mounted   |

# Set Up Your System

| * SAM 2017.9.5                                                                                                    |                                                                                                    |                                                                  |                                                                 |                                   | - 0                           | $\times$ |
|----------------------------------------------------------------------------------------------------|----------------------------------------------------------------------------------------------------|------------------------------------------------------------------|-----------------------------------------------------------------|-----------------------------------|-------------------------------|----------|
| File • + Add untitled •                                                                                                    | ,                                                                                                    |                                                                  |                                                                 |                                   | -                             | Help     |
| Photovoltaic, Commercial                                                                                                    | System Sizing                                                                                                 |                                                                  |                                                                 |                                   |                               | ^        |
| Location and Resource                                                                                                    | Specify desired array size                                                                                    |                                                                  | O Specify modules and                                           | 1 inverters                       |                               |          |
| N 11                                                                                                    | Desired array size 220                                                                                        | kWdc                                                             | Modules per                                                     | string 12                         |                               |          |
| wodule                                                                                                    | DC to AC ratio 1.20                                                                                           |                                                                  | Strings in pa                                                   | arallel 58                        |                               |          |
| Inverter                                                                                                    |                                                                                                    |                                                                  | Number of inv                                                   | erters 3                          |                               |          |
|                                                                                                    | Configuration at Reference Conditions                                                                         |                                                                  |                                                                 |                                   |                               |          |
| System Design                                                                                                    | Modules                                                                                                    | Inverter                                                         | s                                                               | Sizing messages (see              | Help for details):            |          |
| Shading and Snow                                                                                                    | Nameplate capacity 219.586 kWdc                                                                               | Total capacit                                                    | / 179.577 kWac                                                  | Actual DC/AC ratio is             | s 1.22.                       |          |
|                                                                                                    | Number of modules 708                                                                                         | Total capacit                                                    | / 183.300 kWdc                                                  |                                   |                               |          |
| Losses                                                                                                    | Modules per string 12                                                                                         | Number of inverter                                               | s 3                                                             |                                   |                               |          |
| Lifetime                                                                                                    | Strings in parallel 59                                                                                        | Maximum DC voltage                                               | e 1,000.0 Vdc                                                   |                                   | ~                             |          |
|                                                                                                    | Total module area 1,154.7 m <sup>2</sup>                                                                      | Minimum MPPT voltage                                             | e 570.0 Vdc                                                     | Voltage and capacity rat          | ings are at module reference  |          |
| Battery Storage                                                                                                    | String Voc 772.8 V                                                                                            | Maximum MPPT voltage                                             | e 800.0 Vdc                                                     | conditions shown on the           | Module page.                  |          |
| System Costs                                                                                                    | String Vmp 656.4 V                                                                                            | Battery maximum powe                                             | r 0.000 kWdc                                                    |                                   |                               |          |
| Financial Parameters                                                                                                    | DC Subarrays                                                                                                  |                                                                  |                                                                 |                                   |                               | 4        |
| Incentives                                                                                                    | To model a system with one array, specify propertie<br>to a single bank of inverters, for each subarray, chec | s for Subarray 1 and disable Su<br>k Enable and specify a number | barrays 2, 3, and 4. To model<br>of strings and other propertie | a sytem with up to four sul<br>s. | barrays connected in parallel |          |
| Electricity Rates                                                                                                    |                                                                                                    | Subarray 1                                                       | Subarray 2                                                      | Subarray 3                        | Subarray 4                    |          |
| Electric Load                                                                                                    | -String Configuration                                                                                         | (always enabled)                                                 | - Enable                                                        | - Enable                          | Enable                        |          |
| 2.000.00 2000                                                                                                    | Strings in unay                                                                                               | rray 59                                                          | 0                                                               | 0                                 | 0                             |          |
| Simulate >                                                                                                    | -Tracking & Orientation                                                                                       |                                                                  |                                                                 |                                   | ~                             |          |
| Parametrics Stochastic                                                                                                    |                                                                                                    | Fixed                                                            | Fixed                                                           | Fixed                             | Fixed                         |          |
| P50 / P90 Macros                                                                                                    | Azimuth Tilt<br>N = 0                                                                                         | 🔿 1 Axis                                                         | ◯ 1 Axis                                                        | 🔿 1 Axis                          | 🔿 1 Axis                      |          |
| r so r r so r r so r r so r r so r r so r r so r r so r r so r r so r so r s | Vert.                                                                                                    | 🔿 2 Axis                                                         | 🔿 2 Axis                                                        | 🔿 2 Axis                          | 🔿 2 Axis                      | ×        |

# **Optionally, Enable a Battery**

| * SAM 2017.9.5           |                                                                                                    |                                                                                                    | - 🗆 ×                     | (  |  |  |
|--------------------------|----------------------------------------------------------------------------------------------------|----------------------------------------------------------------------------------------------------|---------------------------|----|--|--|
| File 🗸 🕂 Add untitled    |                                                                                                    |                                                                                                    | 🗖 He                      | lp |  |  |
| Photovoltaic, Commercial | Enable Battery 🗸                                                                                                    |                                                                                                    |                           | ^  |  |  |
| Location and Resource    | ciemistry                                                                                                    |                                                                                                    |                           | -  |  |  |
| Module                   | Battery type Lithium Ion: Nickel Mangane                                                                                                    | se Cobalt Oxide (NMC) ~                                                                                                    |                           |    |  |  |
| Inverter                 | Battery Bank Sizing                                                                                                    |                                                                                                    |                           | -  |  |  |
| System Design            | Set desired bank size                                                                                                    | ◯ Specify cells                                                                                                    |                           |    |  |  |
| Shading and Snow         | Desired bank capacity 100 kWh                                                                                                    | DC v Number of cells in series                                                                                                    | 3 Max C-rate of charge    |    |  |  |
| shaung and show          | Desired bank power 50 kW                                                                                                    | DC v Number of strings in parallel                                                                                                    | 1 Max C-rate of discharge |    |  |  |
| Losses                   | Bank capacity and power fields are values measured be                                                                                                    | efore                                                                                                    |                           |    |  |  |
| Lifetime                 | conversion and parasitic losses. If specified in AC, the<br>conversion efficiency will be used to scale the battery s                                                                                                    | DC/AC<br>size.                                                                                                    |                           |    |  |  |
| Battery Storage          | See help for sizing information.                                                                                                    |                                                                                                    |                           |    |  |  |
| System Costs             |                                                                                                    |                                                                                                    |                           | -  |  |  |
| Financial Parameters     | Voltage Properties                                                                                                    |                                                                                                    |                           | -  |  |  |
|                          | Desired bank voltage 500 V (DC) Ine desired bank voltage is used to calculate the interal battery configuration using the pro-<br>nominal voltage. If you've manually specified the cell configuration, the desired bank voltage |                                                                                                    |                           |    |  |  |
| Incentives               | Cell nominal voltage 3.6 V (DC)                                                                                                    | not be available. Cell resistance is used to compute the batter                                                                                                    | y temperature and voltage |    |  |  |
| Electricity Rates        | Cell internal resistance 0.001 Ohm                                                                                                    |                                                                                                    |                           |    |  |  |
| Electric Load            | -Voltage curve specification                                                                                                    |                                                                                                    | -                         |    |  |  |
| Electric Educ            | Use voltage model                                                                                                    | O Use input voltage table                                                                                                    |                           |    |  |  |
| Simulate >               | -Voltage model                                                                                                    | Voltage table                                                                                                    |                           |    |  |  |
| Parametrics Stochastic   | Inere is no voltage model in SAM for iron-flow<br>batteries. Other chemistries have models for use                                                                                                    | <ul> <li>For iron flow batteries, enter a table of voltage vs. depth-of-discharge which w<br/>se interpolated between in the simulation. You can also choose this option for ot<br/>chemistries. The interpolated voltage is updated to include internal resistance</li> </ul> |                           |    |  |  |
| 130/130 Wacius           | <                                                                                                    |                                                                                                    | >                         |    |  |  |

# Define Costs, Financial Parameters

| * SAM 2017.9.5           | - 🗆 X                                                                                                    |   |
|--------------------------|----------------------------------------------------------------------------------------------------|---|
| File 🗸 🕂 Add untitled    | ▼                                                                                                    | 5 |
| Photovoltaic, Commercial | Project Term Debt                                                                                                    | ^ |
| Location and Resource    | Debt percent         100         Net capital cost         \$ 518,912.91         displayed for reference. SAM does not use the use for enductioner.                                                                                                    |   |
| Module                   | Loan term         25 years         Debt         \$ 518,912.91         Value for Calculations.           Loan rate         7.5         %/year         WACC         4.88         %         For a project with no debt, rat the debt percent                                                                                                    |   |
| Inverter                 | to a project with no debt, set the debt percent to zero.                                                                                                    |   |
| System Design            | Analysis Parameters                                                                                                    |   |
| Shading and Snow         | Analysis period 25 years Inflation rate 2.5 %/year<br>Real discount rate 5.5 %/year                                                                                                    |   |
| Losses                   | Nominal discount rate 8.14 %/year                                                                                                    |   |
| Lifetime                 | Tax and Insurance Rates                                                                                                    |   |
| Battery Storage          | Federal income tax rate 30 %/year Assessed percentage 100 % of installed cost                                                                                                    |   |
|                          | State income tax rate 7 %/year Assessed value \$518,912.91                                                                                                    |   |
| System Costs             | Sales tax 5 % of total direct cost Annual decline 0 %/year                                                                                                    |   |
| Financial Parameters     | Insurance rate (annual) 0.5 % of installed cost Property tax rate 2 %/year                                                                                                    |   |
| Incentives               | Salvage Value                                                                                                    |   |
| Electricity Rates        | Net salvage value         0         % of installed cost         End of analysis period value         \$ 0                                                                                                    |   |
| Electric Load            | Depreciation                                                                                                    |   |
| Lieutic Load             | Federal State                                                                                                    |   |
| Simulate >               | <ul> <li>○ No depreciation</li> <li>○ No depreciation</li> <li>● 5-yr MACRS</li> <li>● 5-yr MACRS</li> <li>● 5-yr MACRS</li> </ul>                                                                                                    |   |
| P50 / P90 Macros         | OStraight line     // years     OStraight line     // years     OStraight line     // years     // years     // | ~ |

# Examine Outputs in a Variety of Ways

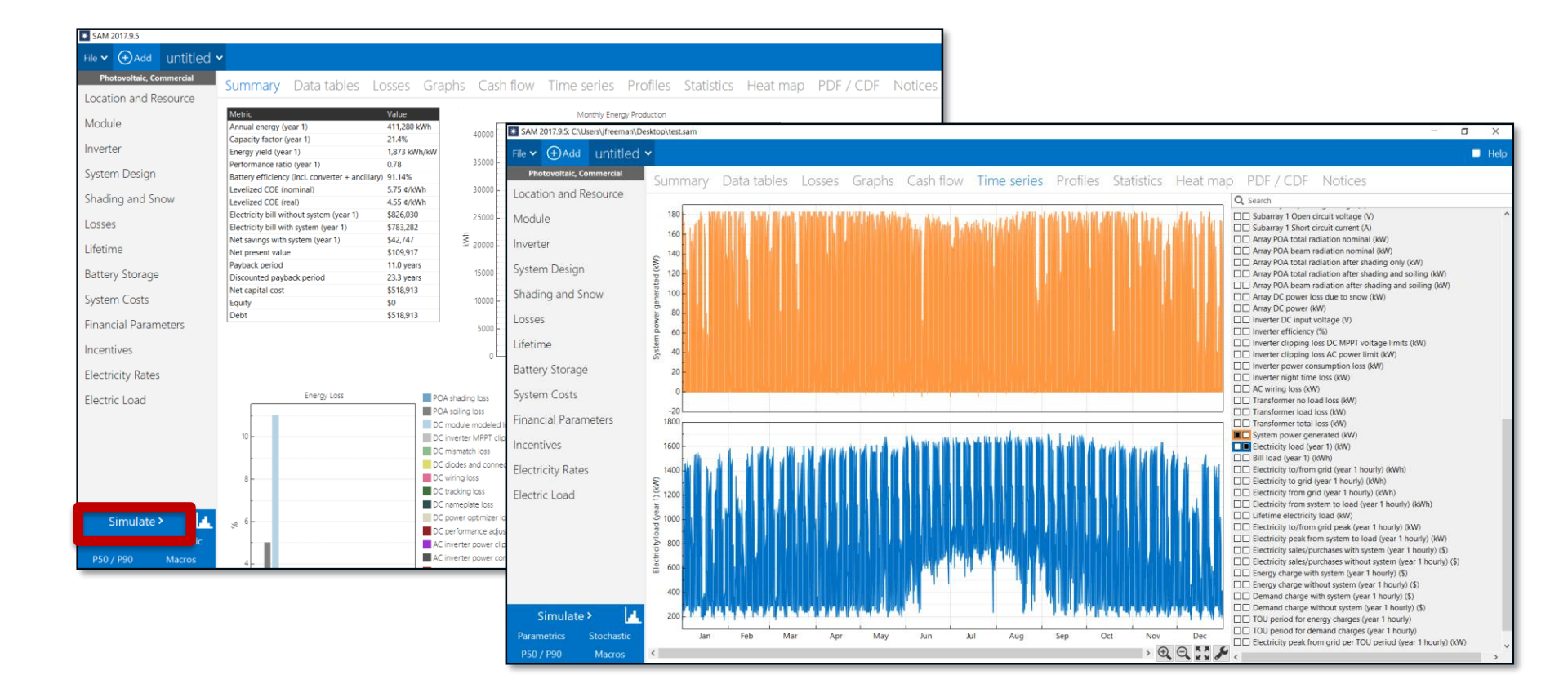

# How to Learn More and Get Help

- Website <u>http://sam.nrel.gov</u>
  - Support Forum Ask your question!
  - Documentation / case studies / general info
- Webinars/YouTube Channel
  - https://sam.nrel.gov/webinars
- Bi-Monthly Round Table sessions
  - Ask the SAM team questions live
- Email Support for complex questions

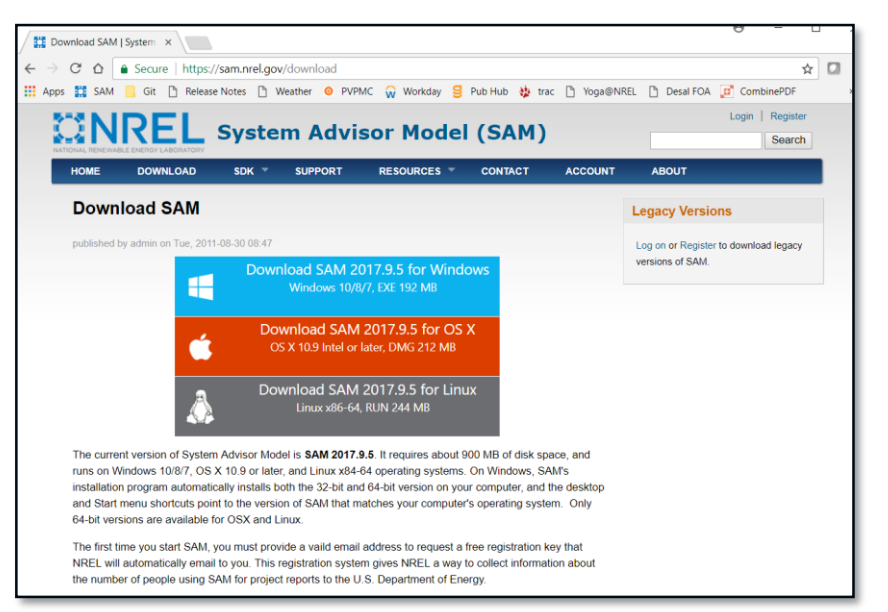